# Steps are required to fill up the On-line application form

Visit the weblink: https://erp.curaj.ac.in/onlineapplications/login

(It will lead you to the login page)

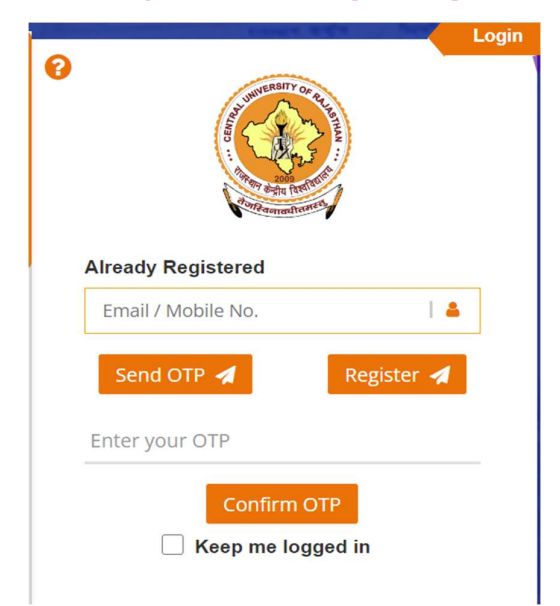

In the login page if not registered yet: First Click on Register

| Contraction of the second second seco | Login |
|----------------------------------------------------------------------------------------------------|-------|
| Email / Mobile No.                                                                                                    |       |
| Send OTP 1 Register 1                                                                                                    |       |
| Enter your OTP                                                                                                    | _     |
| Confirm OTP                                                                                                    |       |
| Keep me logged in                                                                                                    |       |

A new page will open, Fill the detail (i.e., Name, Number and Email), Click on Get OTP: You will receive OTP in the given email id and mobile number, verify it

| First Name  | 1.  |
|-------------|-----|
| Middle Name |     |
| Middle Name | 1.4 |
| Last Name   |     |
| Last Name   | 1.4 |
| Email       |     |
| Email       | 1.4 |
| Mobile No.  |     |
|             |     |

If already registered and you want to login enter either your mobile no or your email id in the id in the given box and click on send OTP, you will receive an OTP, Confirm it. It will lead you the application dashboard page.

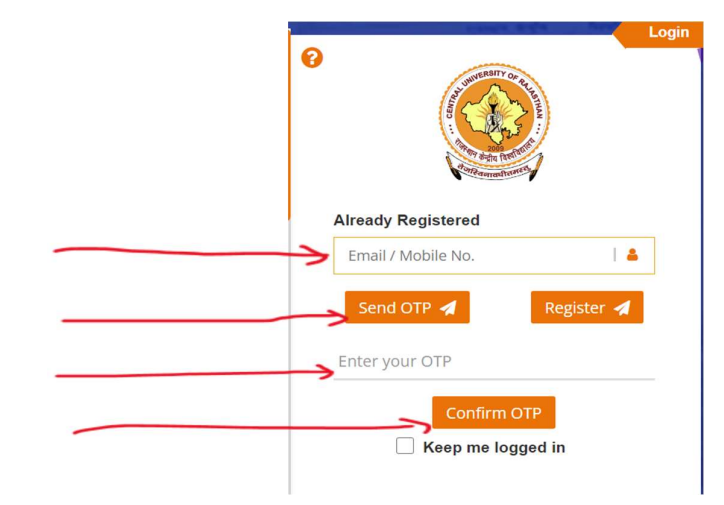

**Application Dashboard Page** 

Personal Profile

### Welcome Mahboob Zahid

Entrance Test Details

Logout

#### In Application Dashboard Page: Click on Personal Profile,

|                  | Welcome             | Mahboob               | Zahid              |        |
|------------------|---------------------|-----------------------|--------------------|--------|
| Personal Profile | Application Preview | Entrance Test Details | Proceed to Payment | Logout |

#### It will lead you to a new page

| First Nam  | e*          |              | Middle Name |            | Last N | ame     |     |
|------------|-------------|--------------|-------------|------------|--------|---------|-----|
| Mahboo     | b           |              | Middle Name |            | Zahi   | d       |     |
| Email ID * |             |              | Phone No.*  |            |        |         |     |
| zahidma    | ahboob4u@gm | ail.com      | 08909134692 |            |        |         |     |
|            |             |              |             |            |        |         | Add |
| Action     | Priority    | Program Type |             | Department |        | Program |     |
|            | 1           | Select       | ~           | Select     | ~      | Select  | ~   |

### Fill the details required: For Two or more preference Click on ADD button

| First Name | e*          |              | Middle Name |            | Last N | ame     |     |
|------------|-------------|--------------|-------------|------------|--------|---------|-----|
| Mahboo     | b           |              | Middle Name |            | Zahi   | id      | /   |
| Email ID * |             |              | Phone No.*  |            |        |         |     |
| zahidma    | ahboob4u@gm | ail.com      | 08909134692 |            |        |         |     |
|            |             |              |             |            |        |         | Add |
| Action     | Priority    | Program Type |             | Department |        | Program |     |
|            | 1           | Select       | ~           | Select     | ~      | Select  | ~   |

## To upload the required documents, click on choose file, select the file and upload it

| Document Name                | Mandatory | Select File                | Upload<br>File | Uploaded<br>File Name | Preview | Reason for n<br>uploading | ot |
|------------------------------|-----------|----------------------------|----------------|-----------------------|---------|---------------------------|----|
| Date of Birth<br>Certificate | Yes       | Choose File No file chosen | <b>Upload</b>  |                       | Ο       | Select                    | ~  |
| Aadhar Card                  | Yes       | Choose File No file chosen | Upload         |                       | 0       | Select                    | ~  |
| 10th Marksheet               | Yes       | Choose File No file chosen | Upload         |                       | o       | Select                    | ~  |
| 12th Marksheet               | Yes       | Choose File No file chosen | Upload         |                       | o       | Select                    | ~  |
| UG Degree                    | Yes       | Choose File No file chosen | Upload         |                       | o       | Select                    | ~  |
| Consolidated<br>Marksheet    | Yes       | Choose File No file chosen | Upload         |                       | 0       | Select                    | ~  |

#### Check the declaration box and Submit

Declaration- I hereby certify that information given by me in the Registration form is correct and I understand that if the information is found to be incorrect or false, the ward shall be automatically debarred from selection/admission process without any correspondence in this regard.

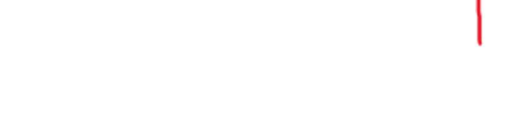

Print Application

Dashboard

Dashboard

Next

Submit

#### It will lead you to the print view of the application (Here you can print your application or you can proceed by clicking on next button

Declaration- I hereby certify that information given by me in the Registration form is correct and I understand that if the information is found to be incorrect or false, the ward shall be automatically debarred from selection/admission process without any correspondence in this regard.

#### Next button will lead you to the 'Entrance Test Details' Page

#### Welcome Mahboob Zahid, Your application no. is 20230000010

|                                      | Appeareu Physics             | Chemistry                   | ыоюду                      | Mattentatics                     | General studie                |
|--------------------------------------|------------------------------|-----------------------------|----------------------------|----------------------------------|-------------------------------|
|                                      |                              |                             |                            |                                  |                               |
|                                      |                              |                             |                            |                                  |                               |
|                                      |                              |                             |                            |                                  |                               |
|                                      |                              |                             |                            |                                  |                               |
|                                      |                              |                             |                            |                                  |                               |
| Declaration- I hereby certify that i | information given by me in t | the Registration form is co | prrect and I understand th | at if the information is found t | to be incorrect or false, the |

In 'Entrance Test Details' Page: Fill the CUET details (Application No, Paper Appeared, Marks, etc.), check the declaration box and click on 'Proceed to Payment' button

|   |  | Physics | Chemistry | Biology | Mathematics | General s |
|---|--|---------|-----------|---------|-------------|-----------|
| > |  |         |           |         |             |           |

#### Welcome Mahboob Zahid, Your application no. is 20230000010

#### A New Payment Page will open

Complete your payment and download the Application form for your future reference

Note: <u>Please refer general instructions details for your</u> reference